# Instruções a respeito da prova *online* - Acesso com CPF e Código convite

Prezado(a) candidato(a),

Conforme previsto no Edital do Processo Seletivo a qual se inscreveu, a prova de conhecimentos será realizada *online* na plataforma *Moodle USP Extensão*.

Divulgamos instruções para o acesso à plataforma e para a inscrição e a realização da prova online.

O Serviço de Pós-Graduação, por meio do e-mail do Programa de Pós-Graduação, enviou/enviará, em seu e-mail cadastrado no ato de inscrição no Processo Seletivo, o <u>código convite</u> (a <u>chave de</u> <u>inscrição</u>) para acesso à prova.

**Recomendamos que realize com antecedência as duas seguintes etapas: (i) o acesso** à plataforma *Moodle USP Extensão* e (ii) a inscrição na prova.

O acesso à prova estará disponível de acordo com a data e horário previstos no Edital.

Se você possui Número USP e Senha única, siga as **"Instruções sobre prova** *onlin***e - Acesso com** Número USP e Senha única", disponível no mesmo endereço em que acessou a essas instruções.

### I - Acesso à plataforma Moodle utilizando CPF e Código convite

Acesse o ambiente do Processo Seletivo na plataforma Moodle USP Extensão, através do link:

• https://cursosextensao.usp.br/course/view.php?id=4291

| Processo Seletivo Programa - aaaa/s                                                                                               | sem                                                                                                    |
|----------------------------------------------------------------------------------------------------|----------------------------------------------------------------------------------------------------|
| Página inicial / Cursos / São Paulo / Escola de Enfermagem                                                                        | / Processos Seletivos PPGs / Processo Seletivo Programa aaaa/sem / Opções de inscrição                                |
| Opções de inscrição                                                                                                    |                                                                                                    |
| Você está visitando a plataforma Moodle USP Extensão.                                                                             |                                                                                                    |
| O acesso a este ambiente é restrito aos candidatos participar                                                                     | ntes do Processo Seletivo 2000/160 (Edital EE nº xx/2000) para ingresso no Programa de Pós-Graduação NOME DO PROGRAMA |
| (cadastrado em sua inscrição)<br>ATENÇÃO: Caso você já tenha se cadastrado e estiver vendo<br>Processo Seletivo Programa aaaa/sem | esta mensagem, <b>realize novamente o acesso efetuando login através deste link</b> .                                 |
| LOGO DO                                                                                                    | Prova sobre a capacidade de interpretação, argumentação, síntese e expressão escrita de temas relevantes para a       |
| PROGRAMA                                                                                                    | saúde na atualidade do Programa de Pós-Graduação Nome do Programa                                                     |
| Unidade: EEUSP                                                                                                    |                                                                                                    |
| Curso Oficial PRCEU: Não<br>Tipo de Inscrição: Código de Inscrição                                                                |                                                                                                    |

Faça o acesso à plataforma *Moodle USP Extensão*, através do *link* que consta nas informações de acesso, conforme destacado abaixo:

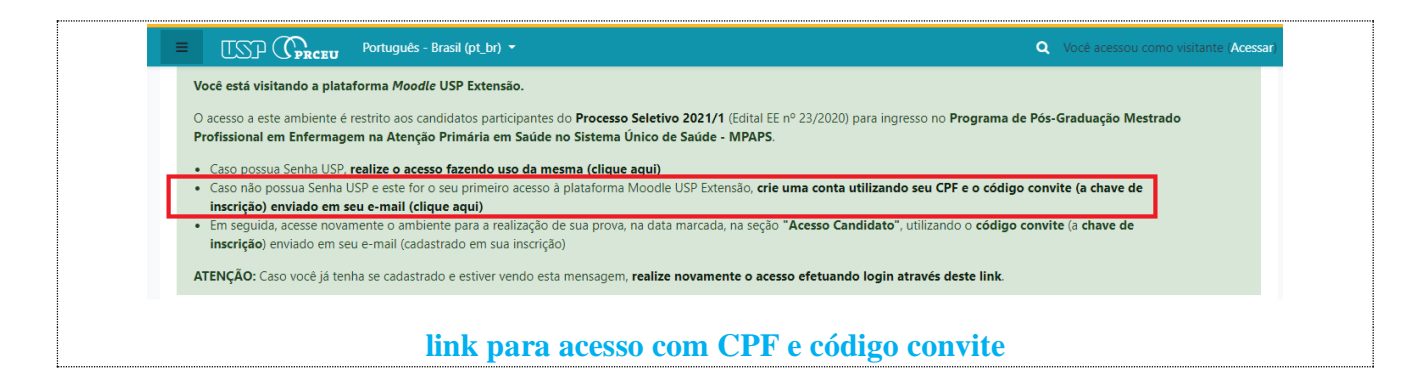

#### Selecione a opção "Com CPF":

| =                    | USP Extensão Português - Brasil (pt_br) - Você acessou como visitante (Acessar)                                                                                             |
|----------------------|----------------------------------------------------------------------------------------------------|
| Págir                | a inicial / Acessar / Nova conta                                                                                                    |
|                      | Criar uma conta no ambiente virtual de aprendizagem dos cursos de<br>extensão da USP                                                                                        |
|                      | <section-header><section-header><section-header><section-header><text><text><text></text></text></text></section-header></section-header></section-header></section-header> |
|                      | Chai nova conta                                                                                                    |
| gite seu 1<br>em sua | número de CPF, o <u>código de convite</u> recebido/a receber em seu e-mail (cadastr<br>inscrição no Processo Seletivo) e prossiga através do botão "Criar nova conta        |

Preencha seus dados, conforme a sua inscrição no Processo Seletivo, e crie sua conta de acesso através do botão "<u>Criar minha conta</u>":

| 0                          |
|----------------------------|
|                            |
|                            |
| • meu_email@email.com      |
| Meu Nome                   |
| Meu Sobrenome              |
| São Paulo                  |
| Brasil                     |
|                            |
| São Paulo 🗢                |
| Criar minha conta Cancelar |
|                            |

Você receberá a seguinte mensagem de confirmação de criação da conta:

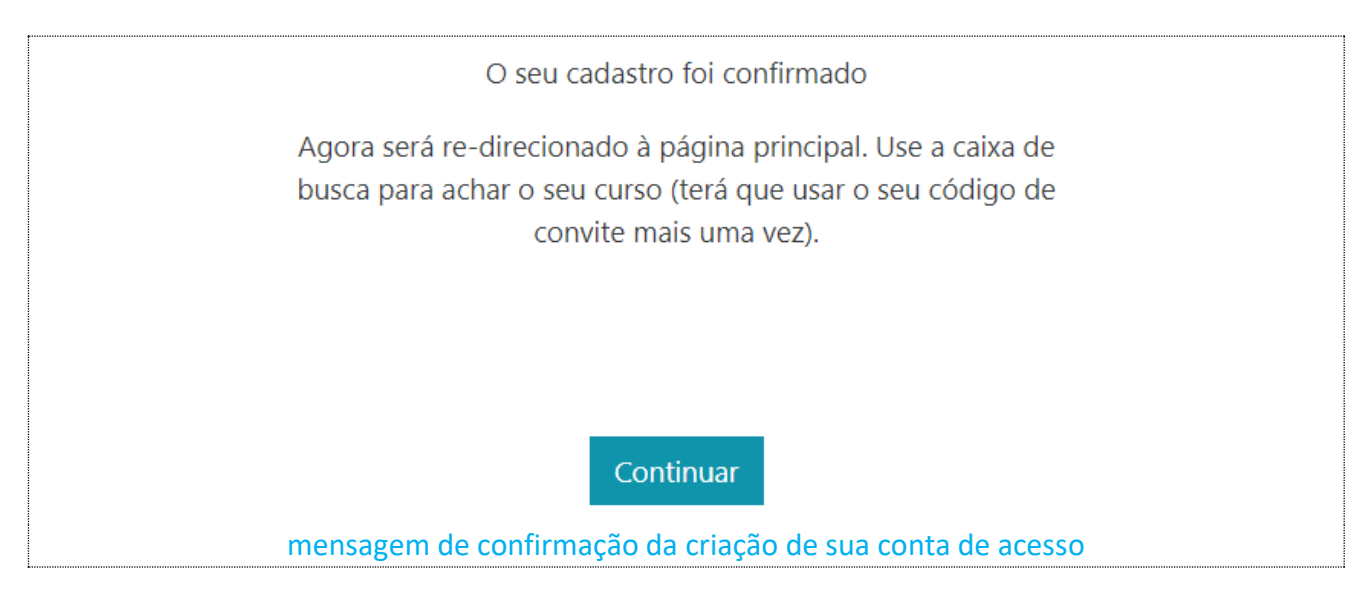

## II - Inscrição na prova utilizando CPF e Código convite

Em seguida, <u>para autorizar seu ingresso à prova</u>, acesse o *link* abaixo para o ambiente do Processo Seletivo a qual se inscreveu:

• https://cursosextensao.usp.br/course/view.php?id=4291

Você verá a seguinte mensagem de boas-vindas:

Acesso realizado com sucesso: **você está logado(a)** e sua conta na plataforma **Moodle USP Extensão** está ativa!

mensagem informando login efetuado com sucesso

*ATENÇÃO:* Caso não consiga visualizar a mensagem acima, faça novamente seu acesso através do *login* com sua senha recém criada!

Na seção "Acesso Candidato", entre com o <u>código convite</u> (a <u>chave de inscrição</u>) que recebeu/receberá do Serviço de Pós-Graduação da EEUSP em seu e-mail (cadastrado em sua inscrição no Processo Seletivo) e confirme através do botão "Inscreva-me":

| V Processo Seletivo Programa - aaaa/sem                                                  | Prova sobre a capacidade de interpretação, argumentação, síntese e expressão escrita de temas<br>relevantes para a saúde na atualidade do <b>Programa de Pós-Graduação Nome do Programa</b> | ~       |
|------------------------------------------------------------------------------------------|----------------------------------------------------------------------------------------------------|---------|
| Unidade: EEUSP<br>Curso Oficial PRCEU: Não<br>Tipo de Inscrição: Código de Inscrição     |                                                                                                    |         |
| <ul> <li>Acesso Candidato</li> <li>Chave de inscrição</li> </ul>                         |                                                                                                    |         |
| Inscreva-me                                                                              |                                                                                                    |         |
| sira o <u>código convite</u> (a <u>chave de inscriç</u><br>da FEUSP em seu e-mail (cadas | <b>ão</b> ) que recebeu/receberá do Serviço de Pós-Gi<br>trado em sua inscrição no Processo Seletivo)                                                                                       | raduaçã |

Pronto! Seu acesso à prova está autorizado e a prova estará disponível na data e hora previstas no Edital.

## III - Realização da prova online

No dia e horário da prova, acesse a plataforma *Moodle USP Extensão* e siga as orientações abaixo (essas e outras orientações também estarão descritas na prova):

- 1. A duração máxima da prova será de 4 horas. Ou seja, <u>o envio da resposta deverá ser</u> realizado até as 13h00.
- 2. O sistema impedirá o envio após esse horário. <u>O não envio da resposta acarretará na</u> <u>exclusão do processo seletivo</u>.
- 3. A tarefa a ser realizada estará descrita em arquivo(s) anexo(s).
- 4. Para escrever sua resposta, clique no botão "Adicionar tarefa".
- 5. Siga atentamente as instruções para elaboração da sua resposta.
- 6. Fique atento ao **limite de palavras** (o sistema impede o envio de respostas com número de palavras superior ao limite). Para visualizar o número de palavras escritas é necessário salvar o rascunho clicando no botão "**Salvar mudanças**". Recomendamos que o faça com frequência, de forma a verificar o número de palavras que já foram escritas.
- 7. Para retomar a escrita da resposta, após salvar o rascunho para verificar o número de palavras, clique no botão "**Editar envio**".
- 8. O envio definitivo da resposta de todas as questões (caso haja mais de uma) é realizado em 4 (quatro) etapas: (i) clique no botão "Salvar mudanças"; (ii) clique no botão "+" e revise o texto; (iii) se estiver ok, clique no botão "Enviar tarefa em definitivo"; (iv) selecione o campo referente à declaração de que a tarefa é seu próprio trabalho e clique no botão "Continuar". O candidato receberá e-mail com o conteúdo do envio.